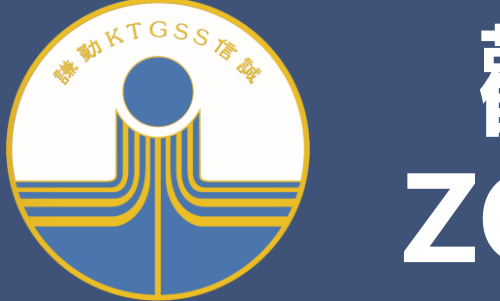

# 觀塘官立中學 ZOOM使用指引

#### 下載 ZOOM用戶端

PC/MAC https://zoom.us /download#clie nt\_4meeting

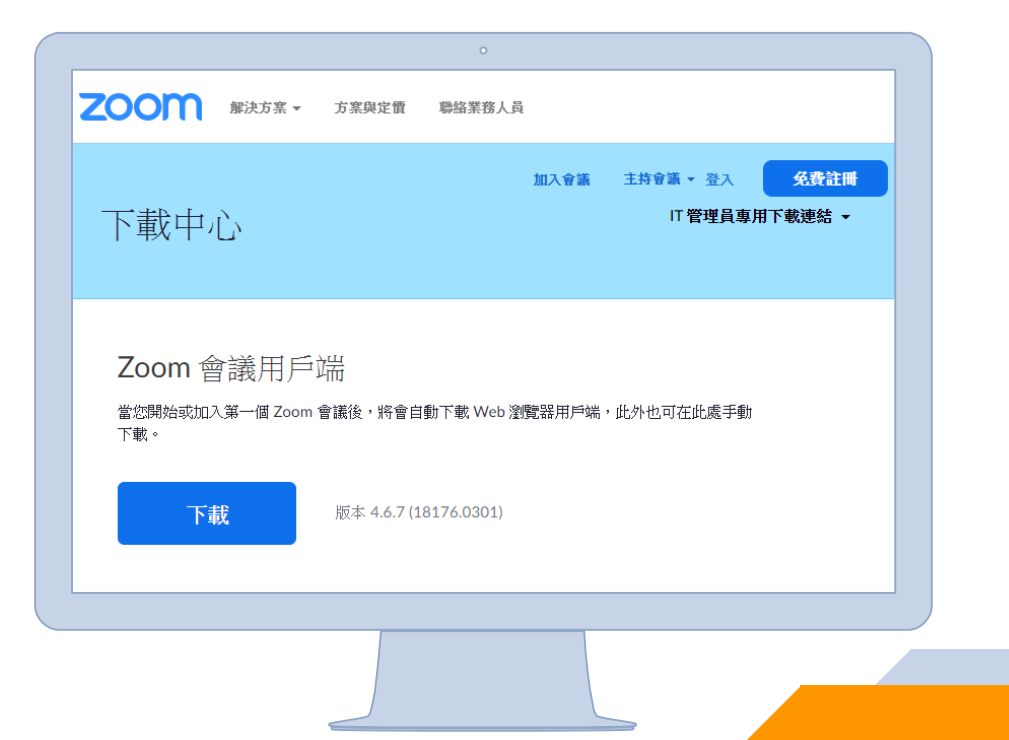

### 下載 ZOOM用戶端

#### iPhone/iPad https://apps.a pple.com/us/a pp/id5465053

| ZOOM Cloud<br>Meetings<br>褟享愉快的會議體驗 |      |     |
|-------------------------------------|------|-----|
|                                     | 設    | Ċ   |
| 4.5★★★★☆                            | #1   | 4+  |
| 2K個評分                               | 商業   | 年龄  |
| 新功能                                 | 版本記錄 |     |
| 版本 4.6.6                            |      | 6日前 |
| - 修正錯誤                              |      |     |
| 預覽                                  |      |     |

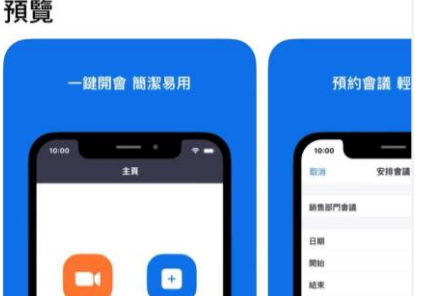

Android https://play.go ogle.com/stor e/apps/details ?id=us.zoom.v ideomeetings

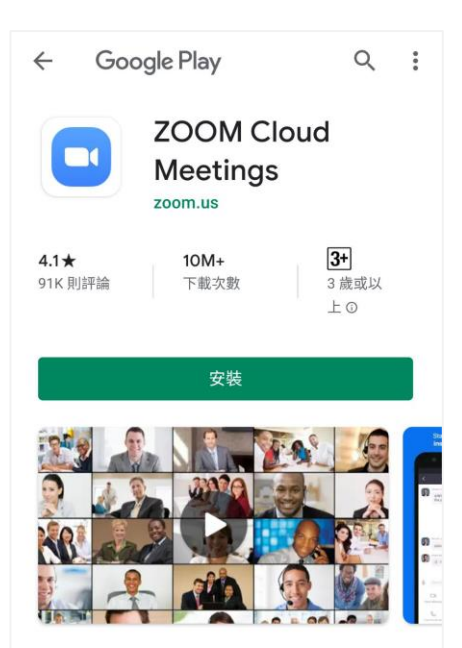

關於本應用程式 Zoom是一款集高清視訊與熒幕共享為一體,且支

持多達100人的免費在線視訊會議軟體。

 $\rightarrow$ 

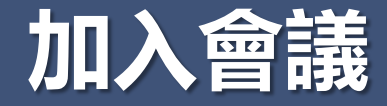

## 開啟 ZOOM Cloud Meetings 應用程式,選擇「登入」

**視訊會議** 方便快捷的召開或加入視訊會議

....

කු

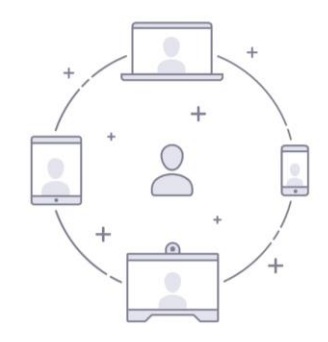

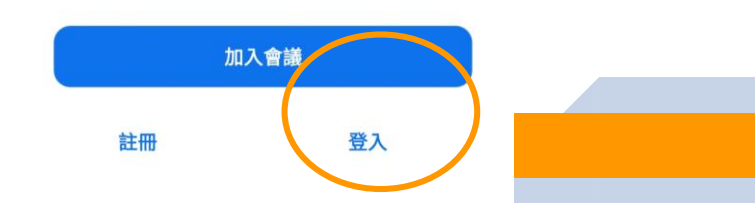

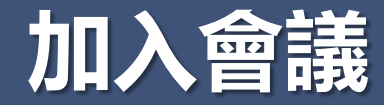

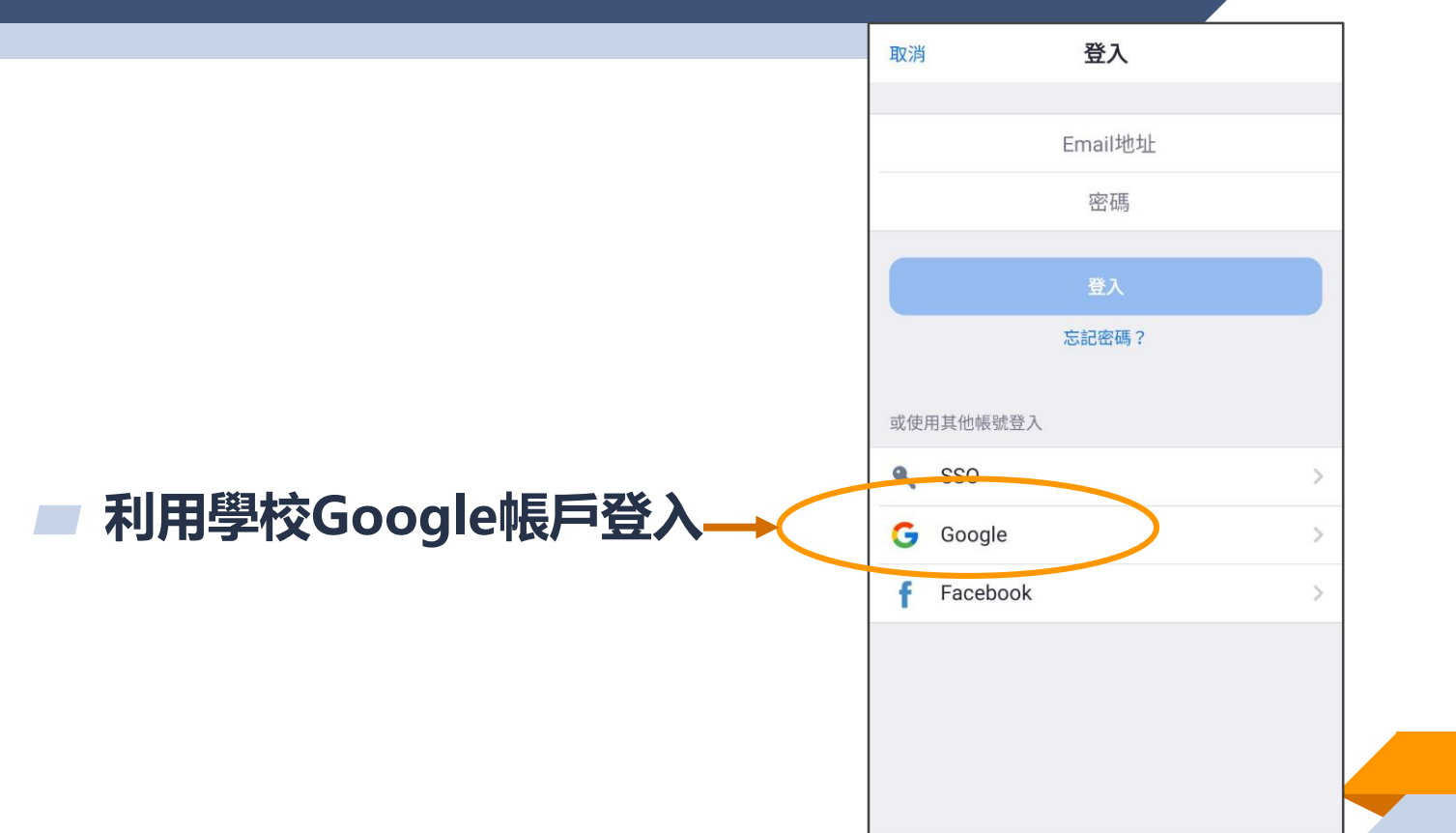

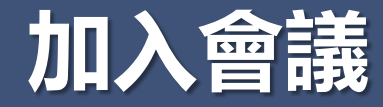

#### ■ 按下「加入會議」

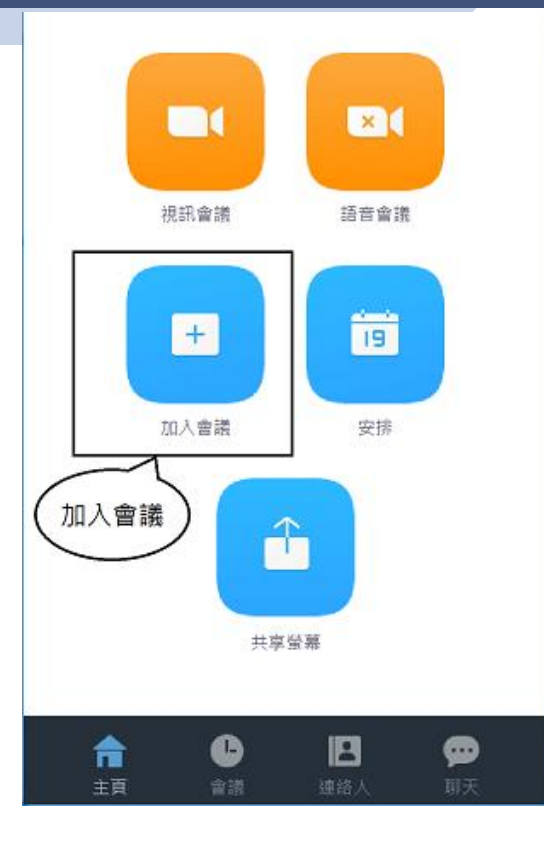

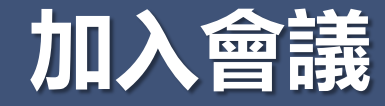

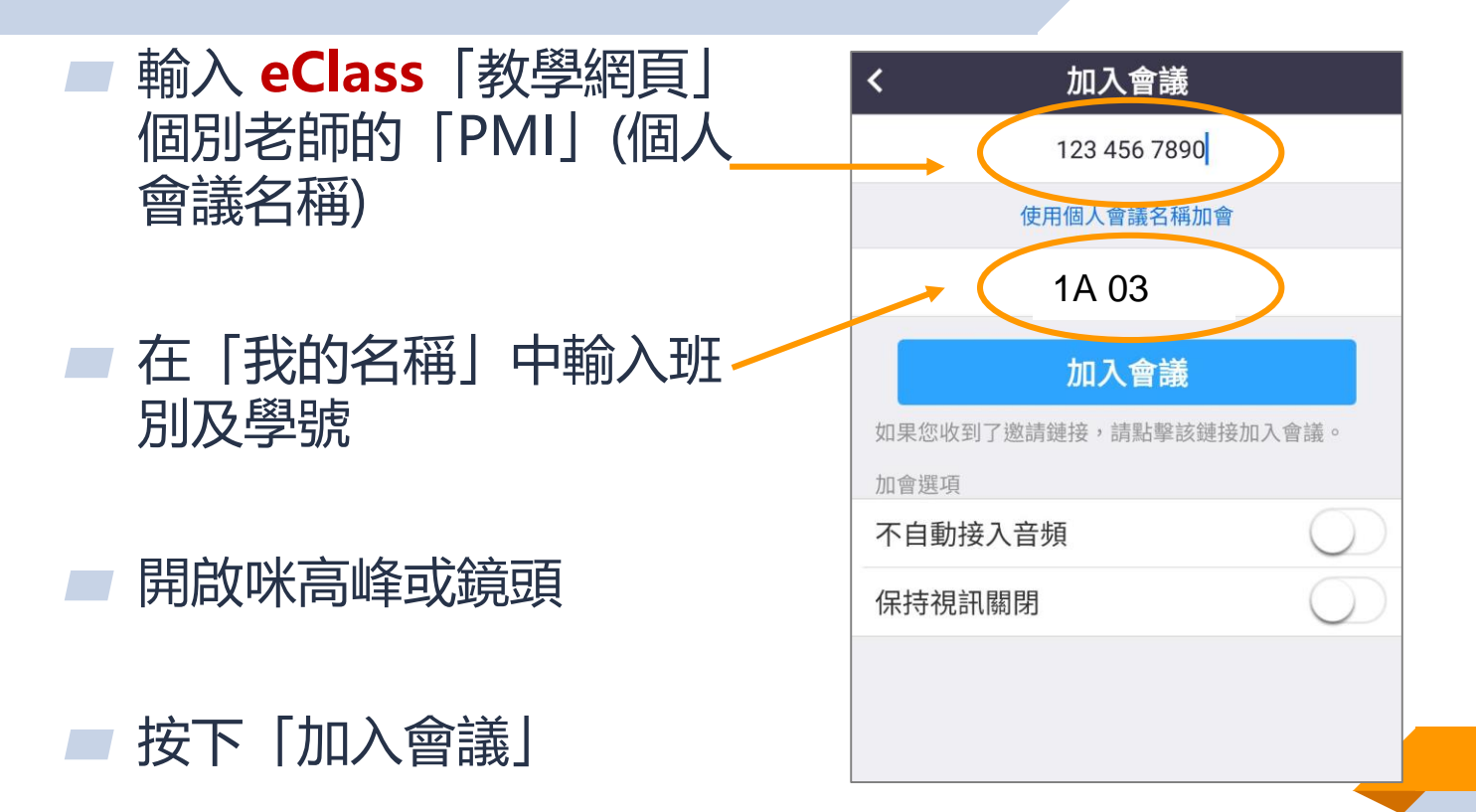

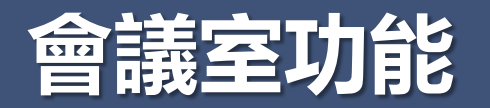

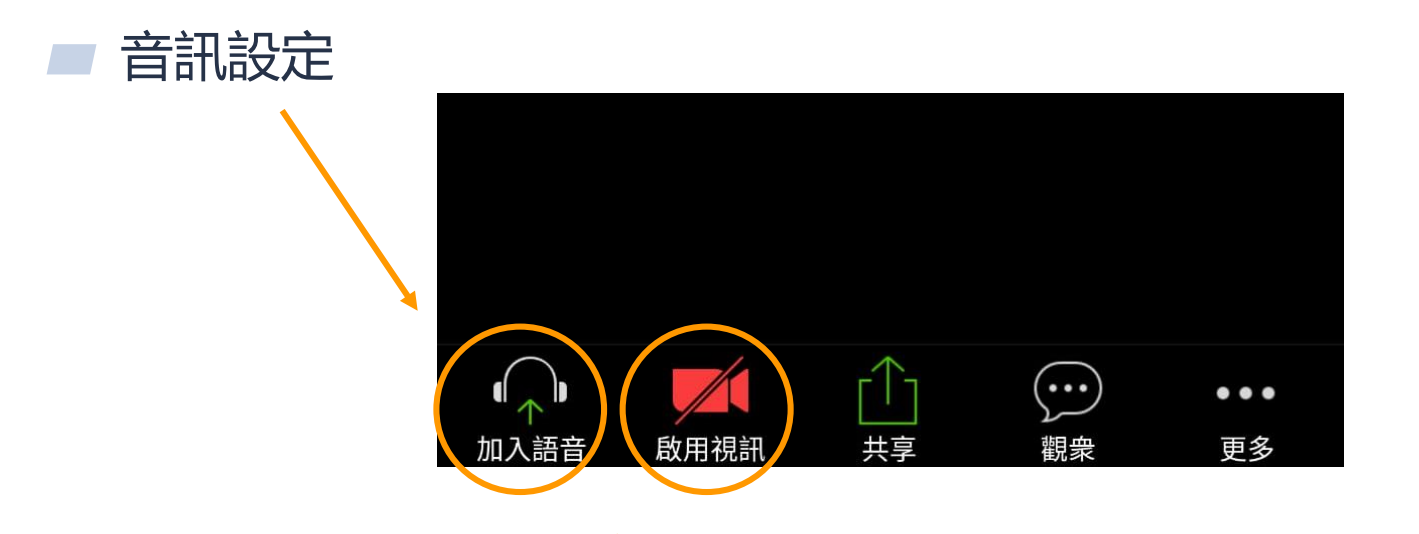

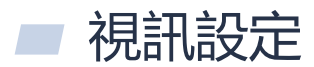

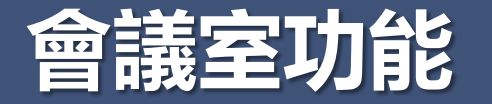

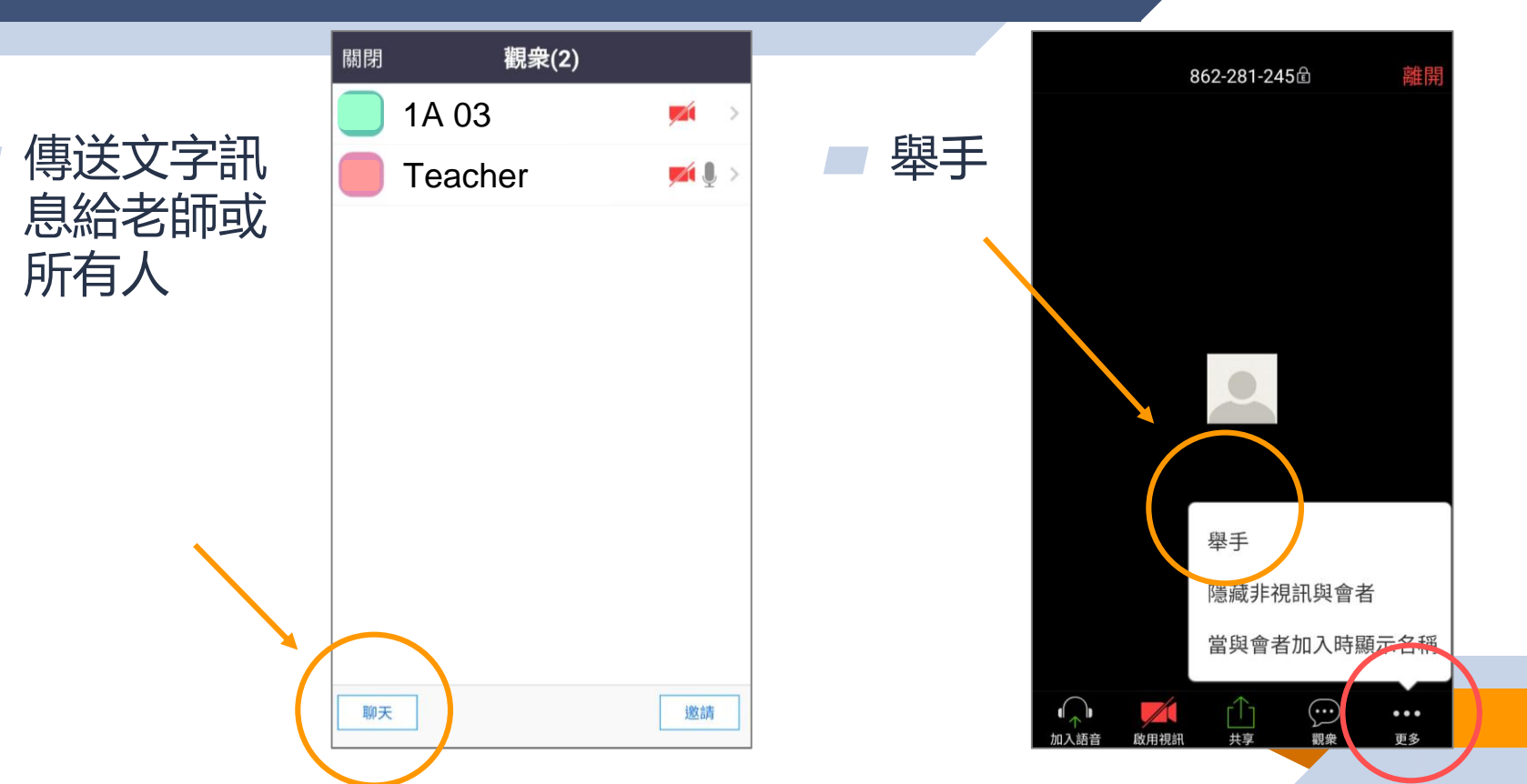

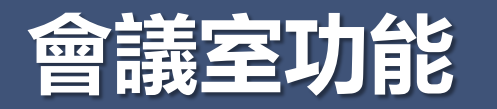

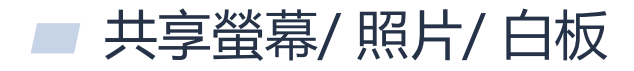

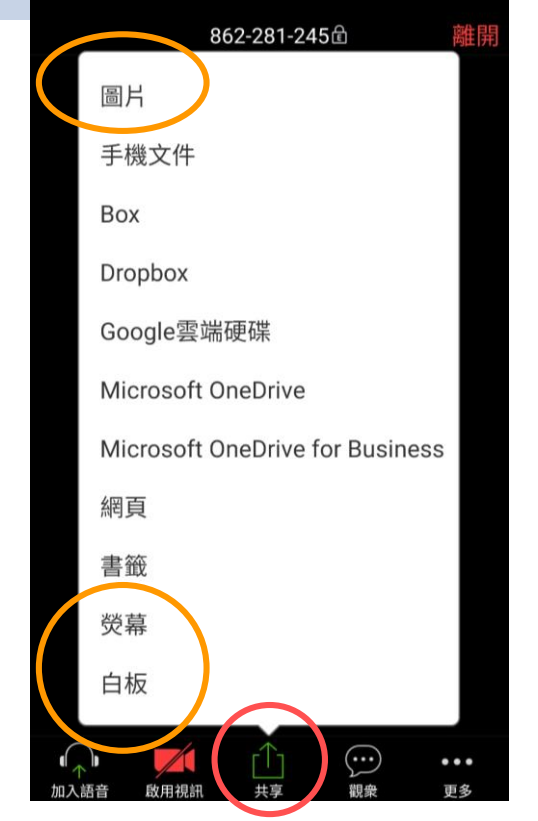

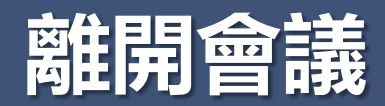

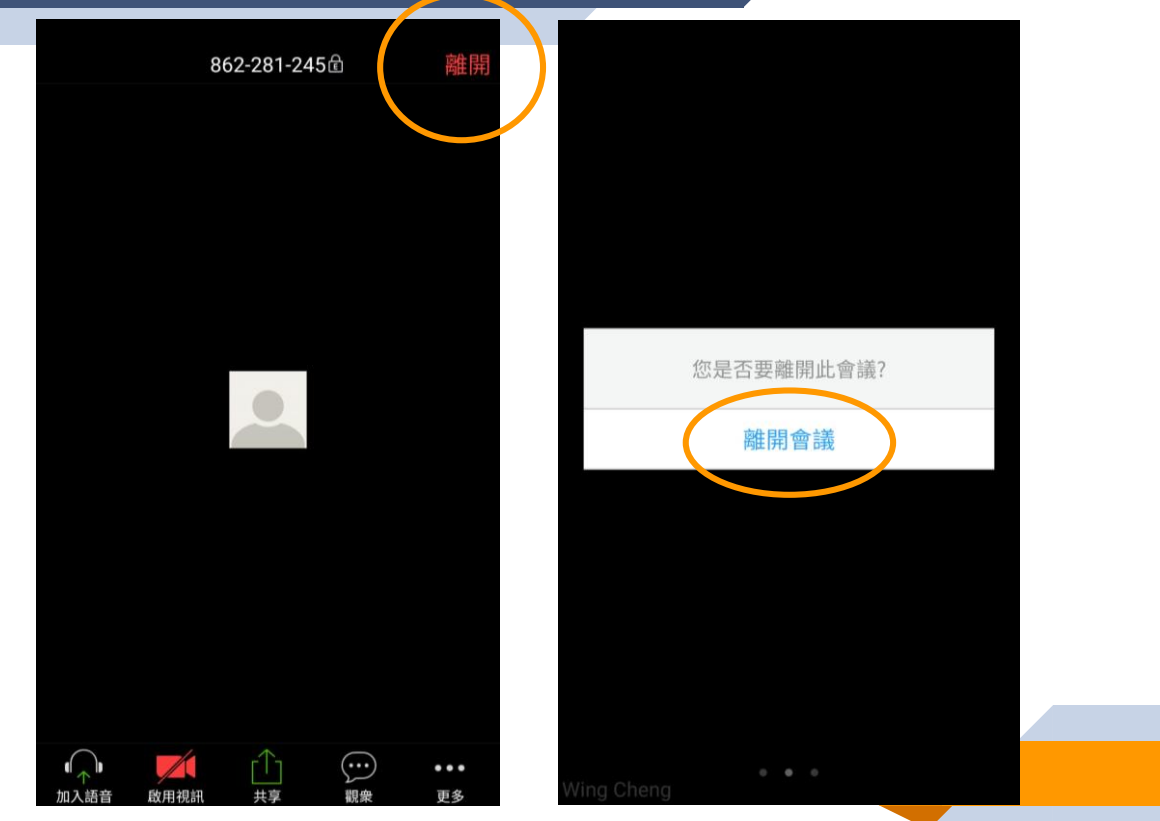

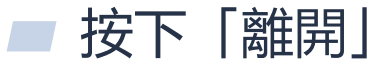